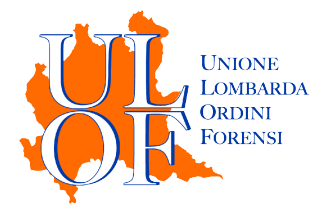

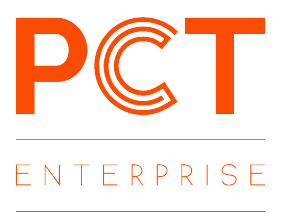

# INSERIMENTO PIÙ AVVOCATI

## MODALITÀ OPERATIVE

### PER ASSOCIARE PIÙ AVVOCATI AD UNA PARTE

ver 1.0 - 12/12/2019

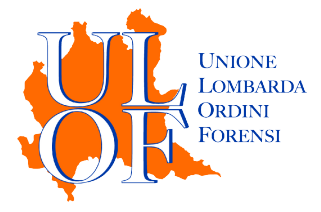

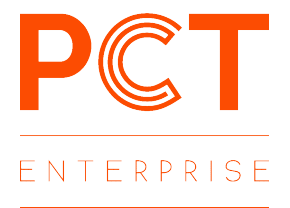

### MEMORIZZARE I DATI DI ALTRI AVVOCATI

L'applicativo consente al professionista di memorizzare una anagrafica con i dati di altri avvocati, in modo da poterla richiamare nel caso sia necessario associare più professionisti alla parte assistita o alla controparte (come in caso di costituzione in giudizio)

Per procedere all'inserimento di una nuova anagrafica è necessario selezionare il menu impostazioni e premere il tasto "IMPOSTAZIONI ALTRI AVVOCATI"

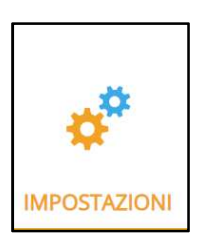

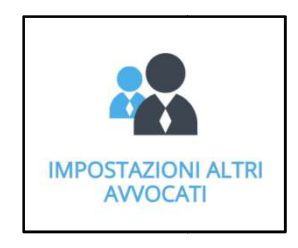

Nella scheda "IMPOSTAZIONE NUOVI AVVOCATI" è presente una tabella dove vengono visualizzate ed è possibile gestire le anagrafiche già inserite

| 🛠 Home > Menu Impostazioni > Impostazioni Altri Avvocati |      |                                    |                         |          |  |  |
|----------------------------------------------------------|------|------------------------------------|-------------------------|----------|--|--|
| Cognome                                                  | Nome | Codice Fiscale<br>W/CTST80A01F205Z | Modifica                | Cancella |  |  |
| C Home                                                   |      |                                    | Modifica<br>Nuovo profe | Cancella |  |  |

Mediante il pulsante "NUOVO PROFESSIONISTA" sarà possibile inserire una nuova anagrafica

| Cognome               |  |
|-----------------------|--|
| Nome                  |  |
| Codice Fiscale        |  |
| ecapiti dell'avvocato |  |
| Citta                 |  |
| C.A.P.                |  |
| Provincia (Domicilio) |  |
| Indirizzo (Domicilio) |  |
| E-mail                |  |
| Telefono              |  |
|                       |  |
|                       |  |

Compilati tutti i campi premere il tasto "SALVA" per terminare l'inserimento

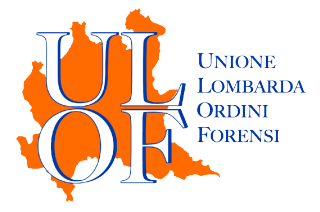

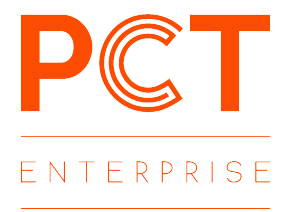

### ASSOCIARE PIÙ AVVOCATI AD UNA PARTE

L'associazione di più avvocati ad una parte è possibile durante la fase di generazione del **deposito**, nella passaggio "Parti" in cui è prevista la modifica o l'inserimento dei dati delle parti del procedimento.

| R                                  | licorso *                                      |                                                         | Contributo Unit                                  | ficato *                                                                  | 3<br>Parti *                       | Riferime                              | 4<br>nto Merito *                            | A                                   | 5<br>Ilegati *                |
|------------------------------------|------------------------------------------------|---------------------------------------------------------|--------------------------------------------------|---------------------------------------------------------------------------|------------------------------------|---------------------------------------|----------------------------------------------|-------------------------------------|-------------------------------|
| <b>enco dell</b><br>PARTE->R       | <b>e parti inserite</b><br>icorrente           | e nei preced                                            | enti depositi                                    |                                                                           |                                    | ✓ Aggiungi                            | I                                            |                                     |                               |
| Questa fi<br>aggiunge<br>Attore/Ap | unzione perme<br>re un nuovo<br>opellante/Rico | ette di<br>rente                                        | Questa fu<br>aggiunger<br><b>Convenut</b>        | nzione permette di<br>re un nuovo<br>o/Appellato/Resistente               | Questa<br>aggiun                   | a funzione permette di<br>ngere ALTRO | Ques                                         | sta funzione per<br>ungere un nuovo | mette di<br>o <b>Avvocato</b> |
| R                                  |                                                |                                                         |                                                  | 5                                                                         | F                                  |                                       |                                              |                                     |                               |
| Attenzio                           | Sonel Per mod                                  | ificare una                                             | parte, fare dop                                  | pio click sulla riga.                                                     |                                    |                                       |                                              |                                     | 1<br>9                        |
| Attenzio<br>Parti                  | Sonel Per mod                                  | ificare una                                             | parte, fare dop                                  | pio click sulla riga.                                                     |                                    |                                       | _                                            |                                     | 9                             |
| Attenzio<br>Parti                  | Dinel Per mod                                  | ificare una<br>Natura (*)                               | parte, fare dop                                  | pio click sulla riga.<br>Cognome/RagioneSocia                             | Avvocatc Alt                       | tri Avvc Nome (*)                     | Via (*)                                      | Localita (*)                        | CAP (*)                       |
| Attenzio<br>Parti                  | Tipo (*)<br>PARTE                              | ificare una<br>Natura (*)<br>Persona fis                | parte, fare dopp<br>CF/PIVA (*)<br>RCRPRV80A01F: | pio click sulla riga.<br>Cognome/RagioneSocia<br>Ricorrente               | Avvocatc Alt<br>GRANAT/            | tri Avvc Nome (*)<br>Prova            | Via (*)<br>via prova 54                      | Localita (*)<br>MILANO              | CAP (*)<br>20100              |
| Attenzio<br>Parti<br>1             | Tipo (*) PARTE CONTROP/                        | ificare una<br>Natura (*)<br>Persona fis<br>Persona fis | CEF/PIVA (*)<br>RCRPRV80A01F:<br>RSSPRV87A04F2   | pio click sulla riga.<br>Cognome/RagioneSocia<br>Ricorrente<br>Resistente | Avvocatc Alt<br>GRANAT/<br>NESSUNC | tri Avv: Nome (*) Prova Prova         | Via (*)<br>Via prova 54<br>via dei tribunali | Localita (*)<br>MILANO<br>MILANO    | CAP (*)<br>20100<br>20100     |

Durante la fase di inserimento delle parti selezionando i comandi nell'area "Aggiungi Parte" o, per

la modifica, il tasto

Nella tabella dedicata all'inserimento dei dati è presente un campo "Altri Avvocati"

| Modifica Record            |                                     | × |
|----------------------------|-------------------------------------|---|
| Tipo (*)                   | PARTE V                             |   |
| Natura (*)                 | Persona fisica 🔻                    |   |
| CF/PIVA (*)                | RCRPRV80A01F205Z                    |   |
| Cognome/RagioneSociale (*) | Ricorrente                          |   |
| Avvocato Principale (*)    | (GRANATA CRESCENZO) 🔻               |   |
| Altri Avvocati (*)         | (Avvocato Test) (GRANATA CRESCENZO) |   |
| Nome (*)                   | Prova                               |   |

Nella sezione altri avvocati è presente l'elenco di tutti gli avvocati censiti in anagrafica.

Per l'inserimento di un ulteriore avvocato oltre all'"Avvocato principale", sarà sufficiente evidenziare il nome degli ulteriori avvocati che si vogliono aggiungere.

Terminata la selezione premere il tasto "Conferma " per chiudere la scheda e memorizzare il dato.

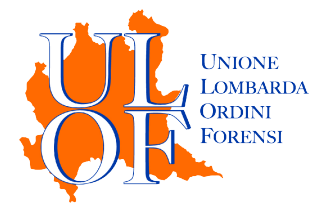

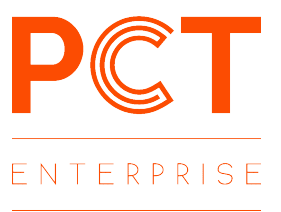